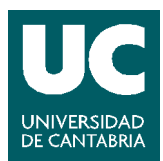

## GUIA SOLICITANTES: CONVOCATORIA DE AYUDAS CONTRATOS PREDOCTORALES EN EL AREA DE BIOMEDICINA, BIOTECNOLOGÍA Y CIENCIAS DE LA SALUD DE LA UC

La solicitud de acceso para participar en la convocatoria de ayudas para contratos predoctorales en el área de Biomedicina, Biotecnología y Ciencias de la Salud de la UC se realiza desde la siguiente dirección de la Sede Electrónica de la UC: <u>https://sede.unican.es/tramites-y-</u> procedimientos/convocatorias-ayudas-predoctorales

En el caso de RESIDENTES EN ESPAÑA es requisito obligatorio para realizar la solicitud:

- Disponer de certificado electrónico, porque se requiere la firma de dicha solicitud y no es suficiente la clave o cuenta UC.
- Tener instalado en el equipo la aplicación Autofirma. Descargable en el siguiente enlace: <u>https://firmaelectronica.gob.es/Home/Descargas.html</u>

#### **INSTRUCCIONES PARA RESIDENTES EN ESPAÑA**

Acceda al enlace <u>https://sede.unican.es/tramites-y-procedimientos/convocatorias-ayudas-predoctorales</u> haga clic en el botón "Presentación para residentes en España" (RECUERDA!! Es necesario que dispongas de certificado electrónico, puedes encontrar información de cómo obtenerlo en el anexo que encontrarás al final de este documento):

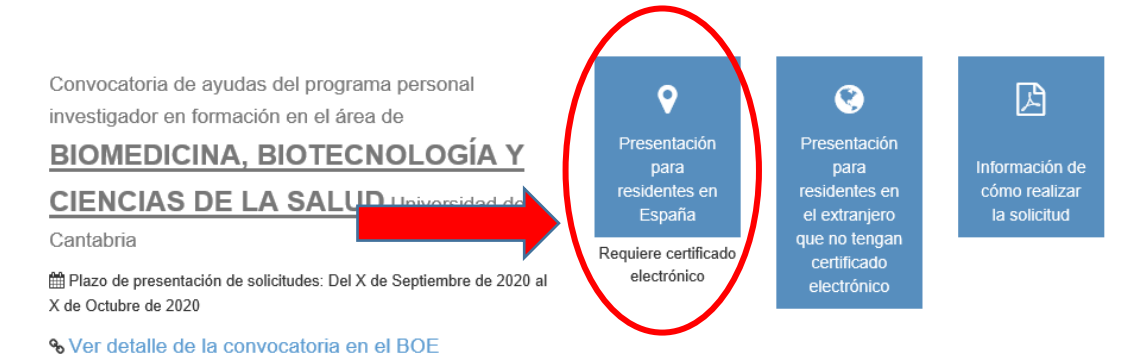

Ahora se requerirá que se autentique, daremos al botón "Acceder":

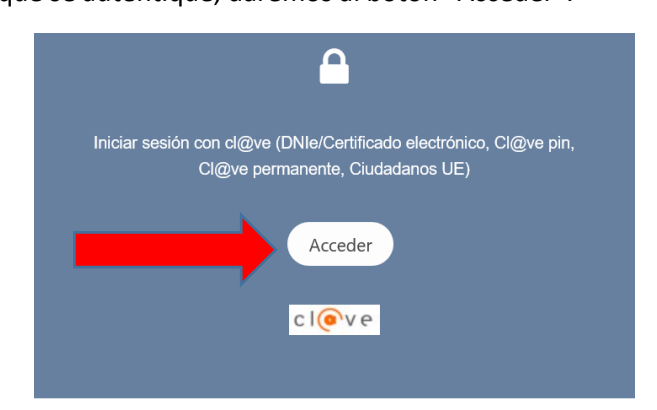

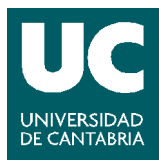

A continuación, se redirigirá a la página de Cl@ve para que se autentique con el certificado electrónico, la primera de las opciones que nos muestra la página:

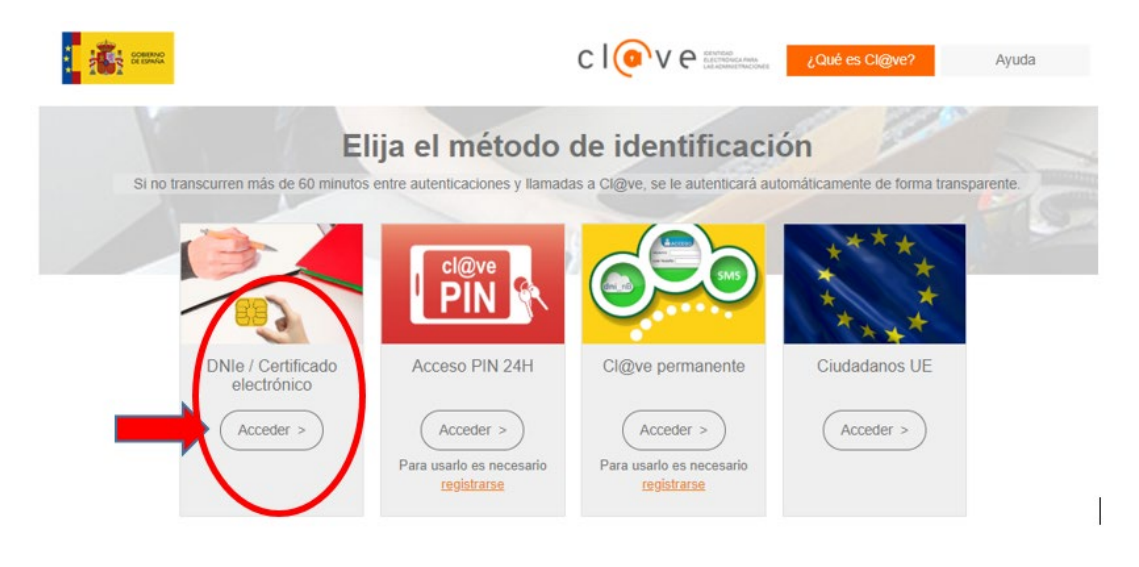

Una vez nos hemos identificado entramos en la siguiente página con información de la convocatoria a la cual nos vamos a presentar y pulsando el botón "INICIAR SOLICITUD" podemos comenzar a cumplimentar nuestra solicitud de ayuda a la convocatoria predoctoral del AREA DE BIOMEDICINA, BIOTECNOLOGÍA Y CIENCIAS DE LA SALUD DE LA UC:

| Sede ele                                                                                                    | ctrónica Universidad de Cantabria                                                                                                    |
|----------------------------------------------------------------------------------------------------|----------------------------------------------------------------------------------------------------|
| Inicio   Información de la sede   Soporte técnico a usuarios   Trámites y procedimientos   Registro electrónico | Instrucciones para la solicitud predoctoral ÁREA DE BIOMEDICINA, BIOTECNOLOGÏA Y<br>CIENCIAS DE LA SALUD - Residentes<br>* > Sede electrónica de la UC                                                                                                    |
|                                                                                                    | <ul> <li>Los documentos que se deben aportar al presentar la solicitud son los siguientes:</li> <li>Curriculum vitae del candidato (aproximadamente 4 páginas) que irà acompañada de la Certificación académica personal. Los certificados académicos deben contener todos los datos requendos para la cobtención de la nota media según el anexo. Len los certificación académica per sendia constat i a nota media del expediente obtenida en la escala de 0-10 con dos decimales. Si la certificación académica está expedida en un idioma distinto al español, deberá venir dos los datos requisidos para las debención de la nota media según el anexo. Len los certificación de equivalencia está expediente portecida en un idioma distinto al español, deberá venir devendentes académicos universitarios estratecicón notical. Para el caso de estudios realizados total o parcialmente en en sistemas universitarios estratecicón notical español. Para el caso de estudios realizados total o parcialmente en en sistemas universitarios estratecicón notical o guavalencia y cumplimentar el formulario de "declaración de equivalencia de expedientes académicos universitarios estratecidos de equivalencia y cumplimentar el formulario de declaración de académico el los estudios realizados.</li> <li>Para documentos presentados en idioma diferente al español se adjuntará la traducción fotical o jurada del certificado académico de los estudios realizados.</li> <li>En el caso de estudios realizados en países del Espacio Europeo de Educación Superior, se adjuntará el Suplemento Europeo al título.</li> <li>Memoria del proyecto formativo que incluya el proyecto o linea de investigación específica y novedosa que constituya el marco en el que se realizará la formación del personal investigador predoctoral (aproximadamente § páginas). Este documento lievará un informa del profesor que compromete su voluntad de actuar como director de la tesis, sobre el proyecto de la tesis y el programa de doctorado a cursar por el solicitante (documento commalizado).</li> <li>Curricu</li></ul> |
|                                                                                                    | Los documentos podrán presentarse en inglés (exceptuando el impreso de solicitud y la certificación académica). La suma del tamaño de todos los ficheros no podrá exceder los 14 Mb, siendo el tamaño máximo por fichero de 10 Mb.                                                                                                    |

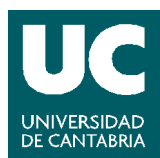

RECOMENDACIÓN!!! Ahora vas a comenzar a completar los datos de la solicitud, te recomendamos tengas los documentos necesarios preparados en formato pdf en tu ordenador, así como información que vas a necesitar como los datos de tu director (nombre apellidos y DNI,...), echale un vistazo a todos los datos que te van a pedir en esta guía antes de comenzar.

Comenzamos a completar los datos que nos van solicitando en los distintos apartados comenzando por DATOS DE LA PERSONA SOLICITANTE es decir nuestros datos personales y de contacto, todos los datos son importantes, y algunos como el email y el teléfono son obligatorios:

| Tipo de documento                              | Número de docur          | mento            |
|------------------------------------------------|--------------------------|------------------|
| Seleccione el tipo de documento                |                          |                  |
| Nombre                                         | Primer apellido          | Segundo apellido |
| País                                           | Provincia                | Municipio        |
|                                                |                          |                  |
| España                                         | Seleccione una provincia |                  |
| España [<br>Nombre de la vía<br>Número         | Seleccione una provincia | Escalera/Letra   |
| España [<br>Nombre de la vía<br>Número<br>Piso | Seleccione una provincia | Escalera/Letra   |

A continuación, rellenaremos los DATOS ACADÉMICOS:

| ndique su titulación:                                                                           |                  |  |
|-------------------------------------------------------------------------------------------------|------------------|--|
| vño inicio estudios<br>Nota media expediente académico (escala 0-10) (dos decimales con<br>oma) | Año fin estudios |  |

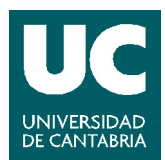

El siguiente apartado DIRECCIÓN DE LA TESIS es donde indicaremos el nombre del Director de la misma.

En este apartado, de forma expresa se ha de seleccionar la vinculación que tiene el Director.

Los directores y directoras de tesis de las personas beneficiarias de este programa serán doctores o doctoras con vinculación permanente a la Universidad de Cantabria o del IBBTEC, excluyendo aquellos/as que forman parte del Instituto de Investigación Marqués de Valdecilla (IDIVAL).

Recuerde que en caso de que el Director no cumpla el requisito de vinculación durante toda la duración de la ayuda es requisito obligatorio que se tenga un codirector que si cumpla este requisito.

| DIRECCIÓN DE LA TESIS                                |                                   |         |
|------------------------------------------------------|-----------------------------------|---------|
| Director                                             |                                   |         |
| Nombre                                               | Apellidos                         | Dni/NIE |
|                                                      |                                   |         |
| ¿El director cumple el requisito de vinculación dura | nte toda la duración de la ayuda? |         |
| O Si O No                                            |                                   |         |
| Vinculación del director de la tesis:                |                                   |         |
| O Vinculación con la Universidad de Cantabr          | ia no miembro del IDIVAL          |         |
| Codirector (solo si fuese necesario)                 |                                   |         |
| Nombre                                               | Apellidos                         | Dni/NIE |
|                                                      |                                   |         |
|                                                      |                                   |         |

Ya hemos llegado al apartado DOCUMENTOS donde debemos adjuntar, siempre en formato pdf, los documentos que e indican en la convocatoria:

| DOCUMENTOS                                                                                                    |                                                                                                    |
|----------------------------------------------------------------------------------------------------|----------------------------------------------------------------------------------------------------|
| <ul> <li>Cada documento que adjunto no debe sobre</li> <li>Existe un límite total para el peso del conjuni</li> <li>Deberán estar en formato PDF, por lo que si</li> <li>Si no se encuentran en formato electrónico,</li> </ul> | epasar los 10 MB.<br>to de los documentos adjuntos de 14MB.<br>i estuviesen en un formato distinto deberá proceder previamente a su conversión.<br>deberá digitalizarlos por sus propios medios, convertirlos, en su caso, al formato admitido y anexarlos. |
| C<br>Archivo adjunto del CV del interesado y<br>certificación académica (formato pdf):                                                                                                    | Examinar                                                                                                    |
| Archivo adjunto de la memoria del proyecto<br>a desarrollar e informe de director de tesis<br>(formato pdf):                                                                                                    | Examinar                                                                                                    |
| C<br>Archivo adjunto del CV del director (formato<br>pdf):                                                                                                    | Examinar                                                                                                    |
| 읍<br>Archivo adjunto del historial del grupo<br>(formato pdf):                                                                                                    | Examinar                                                                                                    |

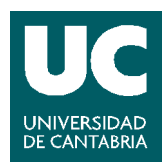

Antes de terminar, se informa al solicitante sobre protección de datos personales INFORMACIÓN SOBRE PROTECCIÓN DE DATOS PERSONALES (RGPD ARTS. 13 Y 14).

Lea atentamente esta información ya que para continuar se precisa de su CONSENTIMIENTO expreso marcando el apartado correspondiente.

|                                                                       | INFORMACIÓN SOBRE PROTECCIÓN DE DATOS PERSONALES (RGPD ARTS. 13 Y 14)                                                                                                    |
|-----------------------------------------------------------------------|----------------------------------------------------------------------------------------------------|
|                                                                       | Personal y nóminas                                                                                                    |
| RESPONSABLE DEL<br>TRATAMIENTO                                        | GERENTE DE LA UNIVERSIDAD DE CANTABRIA                                                                                                    |
| FINALIDAD DEL<br>TRATAMIENTO                                          | Gestión administrativa, académica y económica del personal de la Universidad de Cantabria y, en algunos casos, de<br>personal externor, recogiendo la evolución e incidencias de hoda su relación de servicios con la universidad, incluyendo<br>toda la actividad en desarrolle en su secono. Estabelicas internars y externas y encuestas de calidad de los servicios del<br>sistema de calidad institucional. Gestión de procesos selectivos.                                                                                                    |
| LEGITIMACIÓN                                                          | RGPD, Art.5.1. c) Tratamiento necesario para el cumplimiento de una obligación legal aplicable al responsable del tratamiento.<br>RGPD Art.6.1. e) Tratamiento necesario para el cumplimiento de una misión realizada en interés público o en el ejercicio de poderes públicos conferidos al responsable del tratamiento.<br>Lay Orgànica 6/2001, de 21 de diciemente, del Interniendo.<br>Real Decreto Legistativo 5/2015, de 30 de octubre, por el que se aprueba la Ley del Estatuto Básico del Empleado Público<br>Real Decreto Legistativo 2/2015, de 30 de octubre, por el que se aprueba el texto refundido de la Ley del Estatuto de los Trabajadores.<br>Real Decreto legistativo 2/2015, de 30 de octubre, por el que se aprueba el texto refundido de la Ley del Estatuto de los Trabajadores.<br>Real Decreto legistativo 2/2015, de 30 de octubre, por el que se aprueba el texto refundido de la Ley de la Seguridad Social.<br>Ley 14/2011, de 1 de junio, de la Ciencia, la Tecnología y la Innovación. |
| DESTINATARIOS DE<br>CESIONES O<br>TRANSFERENCIAS                      | Orea administraciones y popularionas públicos relacionados con tas funciones de la UC.<br>Entidade locaciónes enablecidades.<br>Entidad energandes de envico de viguianos de la salud.<br>Ele prevent instademendas intermucionales en el caso de participación en programas de movilidad internacional con<br>consentimiento en la solicitud de participación.                                                                                                    |
| DERECHOS DE LAS<br>PERSONAS INTERESADAS                               | Tiene derecho a acceder, rectificar y suprimir los datos, así como otros derechos, como se explica en la información<br>adicional.                                                                                                    |
| PROCEDENCIA DE LOS<br>DATOS                                           | El propio interesado o su representante legal, otras personas físicas y Administraciones Públicas. Datos procedentes de<br>otros ficheros de la Universidad de Cantabria                                                                                                    |
| Puede consultar la información ac                                     | icional sobre este tratamiento en la siguiente dirección: http://web.unican.es/RGPD/personal-nominas                                                                                                    |
| Consentimiento                                                        | increso confleva el tratamiento de los datos procorcionados y los que se ceneren en su relación non la Universidad de                                                                                                    |
| Cantabria, así como posibles cesi<br>Protección de Datos Personales o | iones, transferencias internacionales y finalidades que se detallan con mayor amplitud en la Información Adicional sobre<br>que se proporciona.                                                                                                    |
| wa procorrector do la dollettua co                                    |                                                                                                    |

La cumplimentación del impreso conlleva el tratamiento de los datos proporcionados y los que se generen en su relación con la UC, así como posibles cesiones, transferencias internacionales y finalidades que se detallan con mayor amplitud en la **Información Adicional** sobre Protección de Datos Personales que se proporciona.

ī.

La presentación de la solicitud con su firma o validación online supone que se ha leído y entiende la información facilitada. Ya solo nos queda dar al botón "SIGUEINTE":

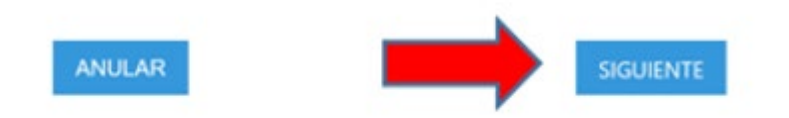

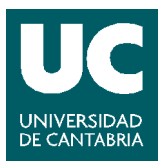

Pasaremos a la siguiente pantalla donde se indica que es necesario firmar la solicitud y los documentos adjuntados. Una vez marcada la declaración, daremos al botón de "FIRMAR Y ENVIAR":

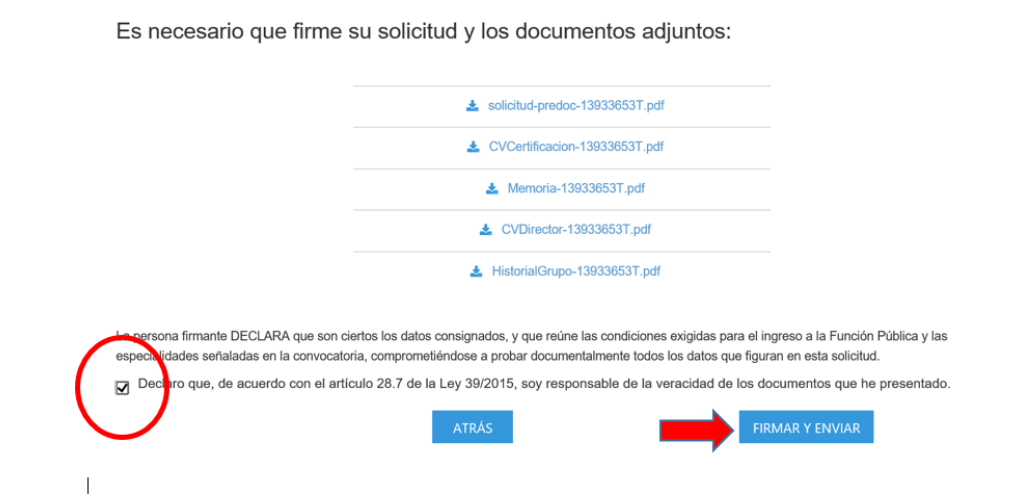

Al seleccionar FIRMA Y ENVIAR la aplicación nos indica que vamos a presentar una ayuda a la convocatoria predoctoral del AREA DE BIOMEDICINA, BIOTECNOLOGÍA Y CIENCIAS DE LA SALUD DE LA UC. Solo nos queda dar al botón "ACEPTAR":

| Mensaje | de página web                                                                                                    | × |
|---------|----------------------------------------------------------------------------------------------------|---|
| ?       | Va a firmar y enviar la solicitud de ayuda del programa de<br>personal investigador en formación predoctoral EN EL AREA<br>DE BIOMEDICINA, BIOTECNOLOGIA Y CIENCIAS DE LA SALUD<br>DE LA UC. ¿Está seguro de que quiere continuar?. |   |
|         | Aceptar Cancelar                                                                                                    |   |

Una vez damos al botón "ACEPTAR", firmaremos y nuestra solicitud ha quedado presentada. RECOMENDAMOS DESCARGAR Y GUARDAR EL JUSTIFICANTE EN SU PROPIO ORDENADOR

| № de registro de su petición: O00024071e200000034 |                        |
|---------------------------------------------------|------------------------|
| Fecha y hora de presentación: 21/07/2020 18:15:19 |                        |
|                                                   | Descargar justificante |
| Volver a "Mis servicios"                          |                        |

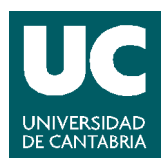

# INSTRUCCIONES PARA RESIDENTES EN EL EXTRANJERO QUE NO TENGAN CERTIFICADO ELECTRÓNICO

Acceda al enlace <u>https://sede.unican.es/tramites-y-procedimientos/convocatorias-ayudas-predoctorales</u> haga clic en el botón "Presentación para residentes en el extranjero que no tengan certificado electrónico":

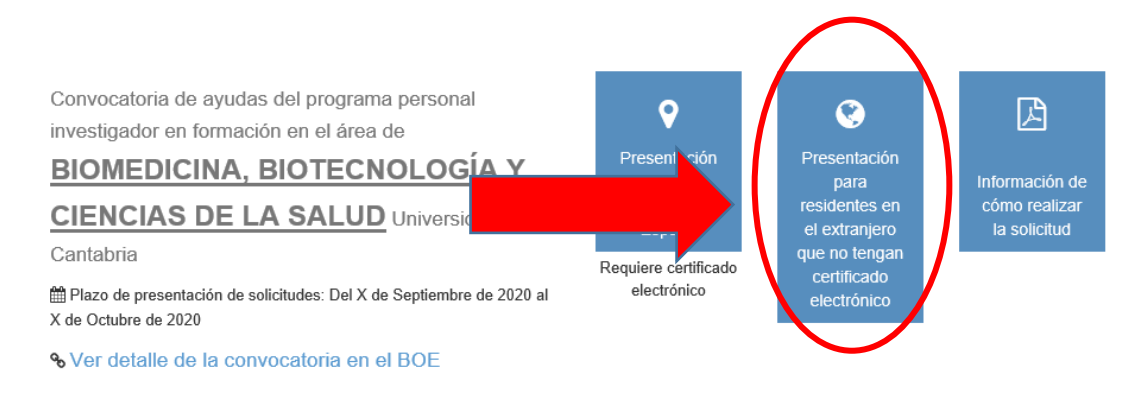

Una vez accedamos entramos en la siguiente página con información de la convocatoria a la cual nos vamos a presentar y pulsando el botón "INICIAR SOLICITUD" podemos comenzar a cumplimentar nuestra solicitud de ayuda a la convocatoria predoctoral del AREA DE BIOMEDICINA, BIOTECNOLOGÍA Y CIENCIAS DE LA SALUD DE LA UC

IMPORTANTE!!! Esta opción solo para personas residentes en el extranjero que no tengan certificado electrónico. EN NINGÚN OTRO CASO PODEMOS UTILIZAR ESTA FORMA DE PRESENTACIÓN

Instrucciones para la solicitud predoctoral ÁREA DE BIOMEDICINA, BIOTECNOLOGÍA Y CIENCIAS DE LA SALUD - Extranjeros

Tras rellenar el formulario, el usuario descargará e imprimirá el documento que genere automáticamente la aplicación telemática, consignará la firma original y lo presentará, junto con el resto de documentos requeridos, en cualquiera de los lugares señalados en el 16.4 de la Ley 39/2015, de 1 de octubre. Los servicios de correos en el extranjero, públicos o privados, no son registros válidos, de conformidad con el artículo 16.4 de la Ley 39/2015, de 1 de octubre. En el caso de que se presente la solicitud ante uno de estos servicios, la fecha de registro de la misma será cuando sea recibida en un registro válido, de conformidad con el artículo 16.4 de la Ley 39/2015, de 1 de octubre.

Los documentos que se deben aportar al presentar la solictiud en el registro presencial son los siguientes:

• Curriculum vitae del candidato (aproximadamente 4 páginas) que irá acompañada de la Certificación académica personal. Los certificados académicos deben contener todos los datos requeridos para la obtención de la nota media según el anexo I. En los certificados deberá constar la nota media del expediente obtenida en la escala de 0-10 con dos decimales. Si la cotrificación académica está expedida en un idioma distinto al español, deberá venir acompañada de la correspondiente traducción oficial. Para el caso de estudios realizados total o parcialmente en sistemas universitarios extranjeros, los solicitantes deberá acutir a la página veb: declaración de equivalencia y cumplimentar el formulario de "declaración de equivalencia de expedientes académicos universitarios realizados en centros extranjeros, "de expedientes académicos universitarios realizados en centros extranjeros" que deberá imprimir y presentar junto con la siguiente documentación:

- · Certificado académico oficial objeto del documento de declaración de equivalencia.
- Para documentos presentados en idioma diferente al español se adjuntará la traducción oficial o jurada del certificado académico de los estudios
   En el caso de estudios realizados en países del Espacio Europeo de Educación Superior, se adjuntará el Suplemento Europeo al título.
- Memoria del proyecto formativo que incluya el proyecto o línea de investigación especifica y novedosa que constituya el marco en el que se realizará la
  formación del personal investigador predoctoral (aproximadamente 6 páginas). Este documento llevará un informe del profesor que compromete su
  voluntad de actuar como director de la tesis, sobre el proyecto de la tesis y el programa de doctorado a cursar por el solicitante (documento
  normalizado).
- Curriculum vitae del Profesor que compromete su voluntad de actuar como director de la tesis (aproximadamente 4 páginas). No se adjuntará el CV del co-director en caso de que lo hubiera.
- Historial científico de los últimos seis años del grupo investigador receptor (aproximadamente 4 páginas).

Los documentos podrán presentarse en inglés (exceptuando el impreso de solicitud y la certificación académica). La suma del tamaño de todos los ficheros no podrá exceder los 14 Mb, siendo el tamaño máximo por fichero de 10 Mb.

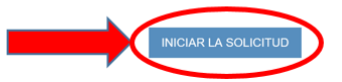

Sede electrónica de la UC

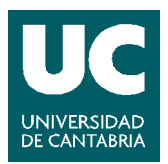

Comenzamos a completar los datos que nos van solicitando en los distintos apartados comenzando por DATOS DE LA PERSONA SOLICITANTE es decir nuestros datos personales y de contacto, todos los datos son importantes, y algunos como el email y el teléfono son obligatorios:

| Tipo de documento                                | Número          | le documento                    |
|--------------------------------------------------|-----------------|---------------------------------|
| Pasaporte                                        | $\checkmark$    |                                 |
| Nombre                                           | Primer apellido | Segundo apellido                |
| País                                             | Provincia       | Municipio                       |
|                                                  |                 |                                 |
| Seleccione un país                               |                 |                                 |
| Seleccione un país                               | Portal          | Escalera/Letra                  |
| Seleccione un país  Nombre de la vía Número Piso | Portal Puerta   | Escalera/Letra<br>Código postal |

A continuación rellenaremos los DATOS ACADÉMICOS:

| idique su titulación:                                                  |                   |  |
|------------------------------------------------------------------------|-------------------|--|
|                                                                        |                   |  |
| ño inicio estudios                                                     | Año fin estudios  |  |
| ota media expediente académico (escala 0-10) (dos decimales con<br>ma) | Titulo extranjero |  |
| itulo del provecto a desarrollar                                       |                   |  |

El siguiente apartado DIRECCIÓN DE LA TESIS es donde indicaremos el nombre del Director de la misma.

En este apartado, de forma expresa se ha de seleccionar la vinculación que tiene el Director.

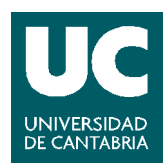

Los directores y directoras de tesis de las personas beneficiarias de este programa serán doctores o doctoras con vinculación permanente a la Universidad de Cantabria o del IBBTEC, excluyendo aquellos/as que forman parte del Instituto de Investigación Marqués de Valdecilla (IDIVAL).

Recuerde que en caso de que el Director no cumpla el requisito de vinculación durante toda la duración de la ayuda es requisito obligatorio que se tenga un codirector que si cumpla este requisito.

| DIRECCIÓN DE LA TESIS                 |                                                   |         |  |
|---------------------------------------|---------------------------------------------------|---------|--|
| Director                              |                                                   |         |  |
| Nombre                                | Apellidos                                         | Dni/NIE |  |
|                                       |                                                   |         |  |
| ¿El director cumple el requisito de   | vinculación durante toda la duración de la ayuda' | 2       |  |
| O Si O No                             |                                                   |         |  |
| Vinculación del director de la tesis: |                                                   |         |  |
| Vinculación con la Universio          | lad de Cantabria no miembro del IDIVAL            |         |  |
|                                       |                                                   |         |  |
| Codirector (solo si fuese ne          | ecesario)                                         |         |  |
| Nombre                                | Apellidos                                         | Dni/NIE |  |
|                                       |                                                   |         |  |
|                                       |                                                   |         |  |

Antes de terminar, se informa al solicitante sobre protección de datos personales INFORMACIÓN SOBRE PROTECCIÓN DE DATOS PERSONALES (RGPD ARTS. 13 Y 14).

Lea atentamente esta información ya que para continuar se precisa de su CONSENTIMIENTO expreso marcando el apartado correspondiente.

|                                                                         | INFORMATION SOUND FRATE OF THE SOUND SECTION OF FRATEWORK (NOT DRAFTS, 13 1 14)                                                                                                    |
|-------------------------------------------------------------------------|----------------------------------------------------------------------------------------------------|
|                                                                         | Personal y nóminas                                                                                                    |
| RESPONSABLE DEL<br>TRATAMIENTO                                          | GERENTE DE LA UNIVERSIDAD DE CANTABRIA                                                                                                    |
| FINALIDAD DEL<br>TRATAMIENTO                                            | Gestón administrativa, académica y econômica de personal de la Universidad de Cantabria y, en algunos casos, de<br>personal neterno, recogiendo la evolución e incidencias de toda su relectión de servicios con la universidad, incluyendo<br>toda la actividad que desarrolle en su seno. Estadísticas internas y esternas y encuestas de calidad de los servicios del<br>alastema de calidad institucional. Gestión de procesos estectivos. |
|                                                                         | ROPD. Art.6.1.c; Tratamiento necesario para el cumplimiento de una obligación legal aplicable al responsable del<br>tratamiento.                                                                                                    |
|                                                                         | RGPD Art. 6.1. e) Tratamiento necesario para el cumplimiento de una misión realizada en interés público o en el ejercicio<br>de poderes públicos conterisios al responsable del tratamiento.                                                                                                    |
| 1.50/7814.0/041                                                         | Ley Orgânica 6/2001, de 21 de diciembre, de Universidades.<br>Real Decreto Legislativo 5/2015, de 30 de octubre, por el que se aprueba la Ley del Estatuto Básico del Empleado<br>Público                                                                                                    |
| LEGITIMACION                                                            | Real Decreto legislativo 2/2015, de 23 de octubre, por el que se aprueba el texto refundido de la Ley del Estatuto de los<br>Trabajadores.                                                                                                    |
|                                                                         | Real Decreto legislativo 8/2015, de 30 de octubre, por el que se aprueba el texto refundido de la Ley de la Seguridad<br>Social.                                                                                                    |
|                                                                         | Ley 14/2011, de 1 de junio, de la Ciencia, la Tecnología y la Innovación.<br>Ley 35/2006, de 28 de noviembre, del Impuesto sobre la Renta de las Personas Físicas y de modificación parcial de las<br>leyes de los Impuestos sobre Sociadades, sobre la Renta de no Residentes y sobre el Patrimonio.                                                                                                    |
| DESTINATARIOS DE<br>CESIONES O<br>TRANSFERENCIAS                        | Otras administraciones y organismos públicos relacionados con las funciones de la U.C.<br>Erificades bancarias coleboradoras.<br>Erificades de compaña da terretora de Angliancia de la salud.<br>Se previo fransferencias internacionales en el caso de participación en programas de movilidad internacional con<br>consentimiento en la volícitud de participación.                                                                         |
| DERECHOS DE LAS<br>PERSONAS INTERESADAS                                 | Tiene derecho a acceder, rectificar y suprimir los datos, así como otros derechos, como se explica en la información<br>adicional.                                                                                                    |
| PROCEDENCIA DE LOS<br>DATOS                                             | El propio interesado o su representante legal, otras personas físicas y Administraciones Públicas. Datos procedentes de<br>otros ficheros de la Universidad de Cantabria                                                                                                    |
| Puede consultar la información adi<br>Consentimiento                    | cional sobre este tratamiento en la siguiente dirección: http://web.unican.es/RCPD/personal-nominas                                                                                                    |
| Protección de Datos Personales q<br>La presentación de la solicitud con | ue se proporciona.<br>su firma o validación ontine supone que Ud. ha leido y entiende la información facilitada.                                                                                                    |

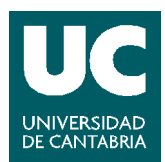

La cumplimentación del impreso conlleva el tratamiento de los datos proporcionados y los que se generen en su relación con la UC, así como posibles cesiones, transferencias internacionales y finalidades que se detallan con mayor amplitud en la **Información Adicional** sobre Protección de Datos Personales que se proporciona.

La presentación de la solicitud con su firma o validación online supone que se ha leído y entiende la información facilitada. Ya solo nos queda dar al botón "GENERAR EL PDF DE LA SOLICITUD":

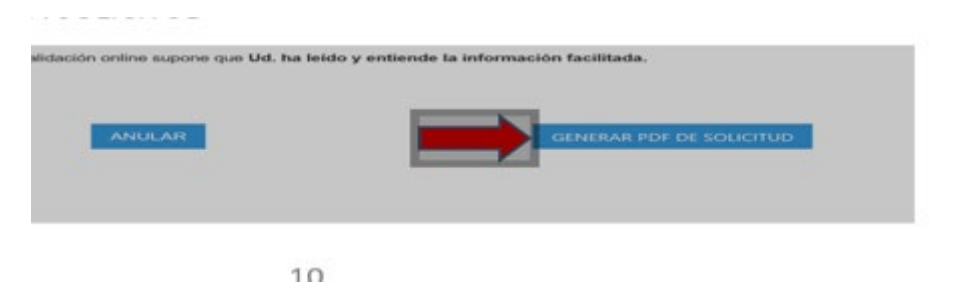

Finalmente, descargaremos el pdf generado y junto con el resto de documentación la presentaremos en un registro valido.

Se ha generado el pdf con su solicitud. Por favor, descargue e imprima este documento.

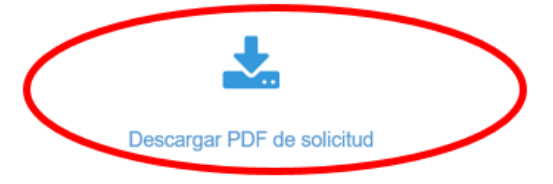

#### CONTACTO

Para consultas administrativas, puede escribir un correo a la dirección unigesinves@unican.es

En caso de **consultas técnicas** sobre el funcionamiento del proceso de solicitud en la sede electrónica, escriba a <u>sede@unican.es</u>

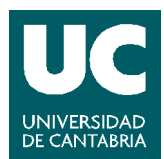

# Anexo. Certificados Digitales y Firma Electrónica

Ya se ha mencionado que, para poder completar el proceso, el/la solicitante deberá firmar electrónicamente la solicitud. En este anexo se proporciona la información y referencias necesarias para completar adecuadamente dicho paso, que es necesario para finalizar correctamente la solicitud.

# Certificado digital

En primer lugar, el/la solicitante deberá disponer de un certificado digital, que permite verificar su identidad, en cualquier trámite con la Administración Pública. Las dos opciones más habituales son:

- 1) Certificado de Persona Física, expedido por la Fábrica Nacional de Moneda y Timbre (FNMT)
- 2) Certificado en el DNI electrónico.

El certificado del DNI electrónico reside en el chip que forma parte del DNI de los/as ciudadanos/as. Al expedir el DNI electrónico (en oficinas de la Policía Nacional) se puede activar dicho certificado. Uno de los principales inconvenientes que presenta esta alternativa es que para poder utilizarlo es necesario disponer de un lector apropiado para el chip que incorpora el DNI (tarjeta inteligente o NFC, en función de la fecha de expedición del documento).

El certificado de Persona Física, que expide la FNMT, es un elemento software que, tras instalarse en un PC, se puede usar para interactuar con la Administración Pública. En ese sentido, tiene la ventaja adicional que no requiere ningún dispositivo adicional (lector de tarjeta, NFC), como sucedía con la alternativa basada en el DNI electrónico.

Toda la información acerca de la obtención del certificado de persona física expedido por la FNMT se puede consultar en [1]. La FNMT también ofrece un manual, y un vídeo explicativo, que pueden consultarse en [2].

## Aplicación Autofirma

Finalmente, tal y como se especifica en la Sede Electrónica de la Universidad de Cantabria, para poder firmar definitivamente la solicitud, además de disponer de un certificado digital, sería necesario tener instalado en el PC Autofirma [3], que es una aplicación de firma electrónica desarrollada por el Ministerio de Hacienda y Administraciones Públicas. En [4] se puede consultar un tutorial (vídeo) que detalla los pasos para realizar su instalación.

[1] https://www.sede.fnmt.gob.es/certificados/persona-fisica

- [2] <u>https://www.sede.fnmt.gob.es/inicio</u>
- [3] https://firmaelectronica.gob.es/Home/Ciudadanos/Aplicaciones-Firma.html
- [4] https://firmaelectronica.gob.es/Home/Ciudadanos/Ciudadanos-Video-Firma